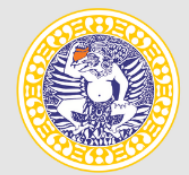

UNIVERSITAS AIRLANGGA Excellence with Morality

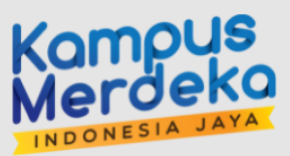

## BUKU PANDUAN APPS KAMPUS KITA -MAHASISWA MODUL PRESENSI

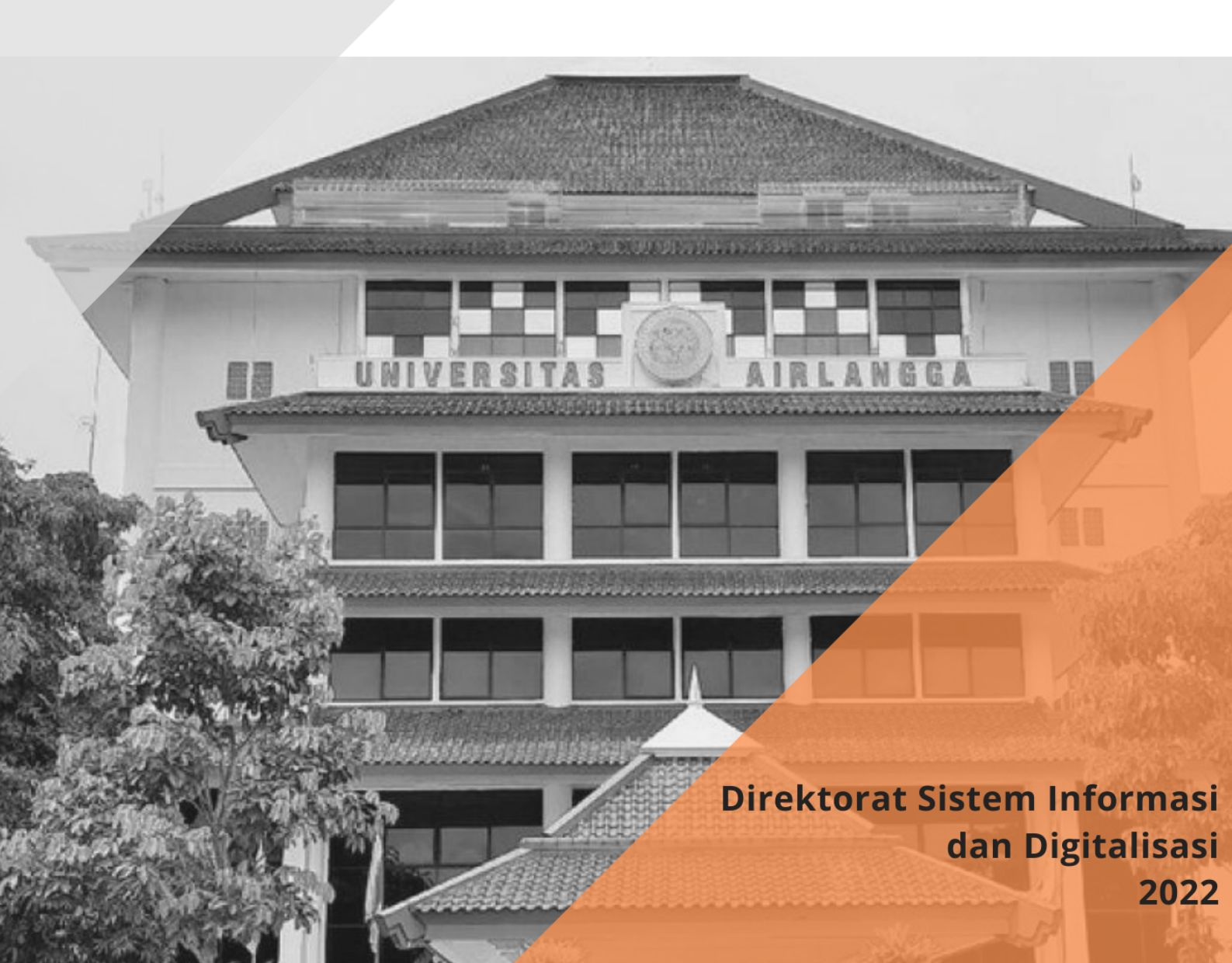

## Petunjuk Penggunaan Aplikasi Mobile Kampus Kita Role Mahasiswa

1. Masuk Aplikasi Mahasiswa

|            | KAMP<br>Kita     | US   |
|------------|------------------|------|
| e Err      | nail UNAIR       |      |
| Gunakan pa | ssword           | 0/32 |
|            | LOGIN            |      |
|            | version<br>1.0.3 |      |
|            |                  |      |
|            |                  |      |
|            |                  |      |

Gambar 1 Login Mahasiswa

- Isi terlebih dahulu "Email" dan "Password" yang sama saat masuk laman <u>https://cybercampus.unair.ac.id/</u>
- Email = (namaemail@xxx.unair.ac.id)
- Setelah diisi lengkap dan benar, selanjutnya pilih Login

## 2. Dashboard

- Jika berhasil login, tampilan halaman "Dashboard" Anda seperti gambar 25
- Halaman ini menampilkan info :
  - Nama Mahasiswa
  - NIM
  - Status Akademik
  - Semester Aktif
  - IPK (GPA)
  - Total SKS sudah diambil (Credit Taken)
  - Total SKS diambil semester aktif (Total Credits)
  - % Nilai Rendah (Low Marks Score)
  - SKP
  - History IPS
  - Dan "Menu Academic" diantaranya :

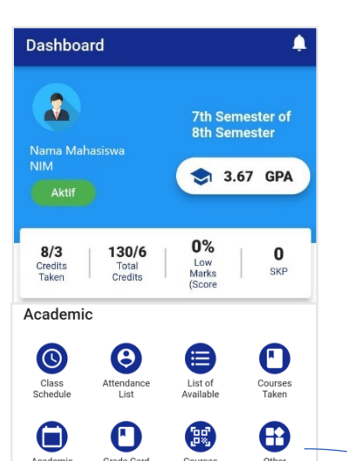

| e |         |         |         |         |         | ← Other Menu |                         |            |               |
|---|---------|---------|---------|---------|---------|--------------|-------------------------|------------|---------------|
|   | 11      | 3.62    | 3.65    | 3.92    | 3.73    | 4            | S<br>Payment<br>History | E-Learning | MBKM<br>UNAIR |
|   | 2018(1) | 2018(2) | 2019(1) | 2019(2) | 2020(1) | 202          |                         |            |               |

Gambar 2 Menu Dashboard Mahasiswa

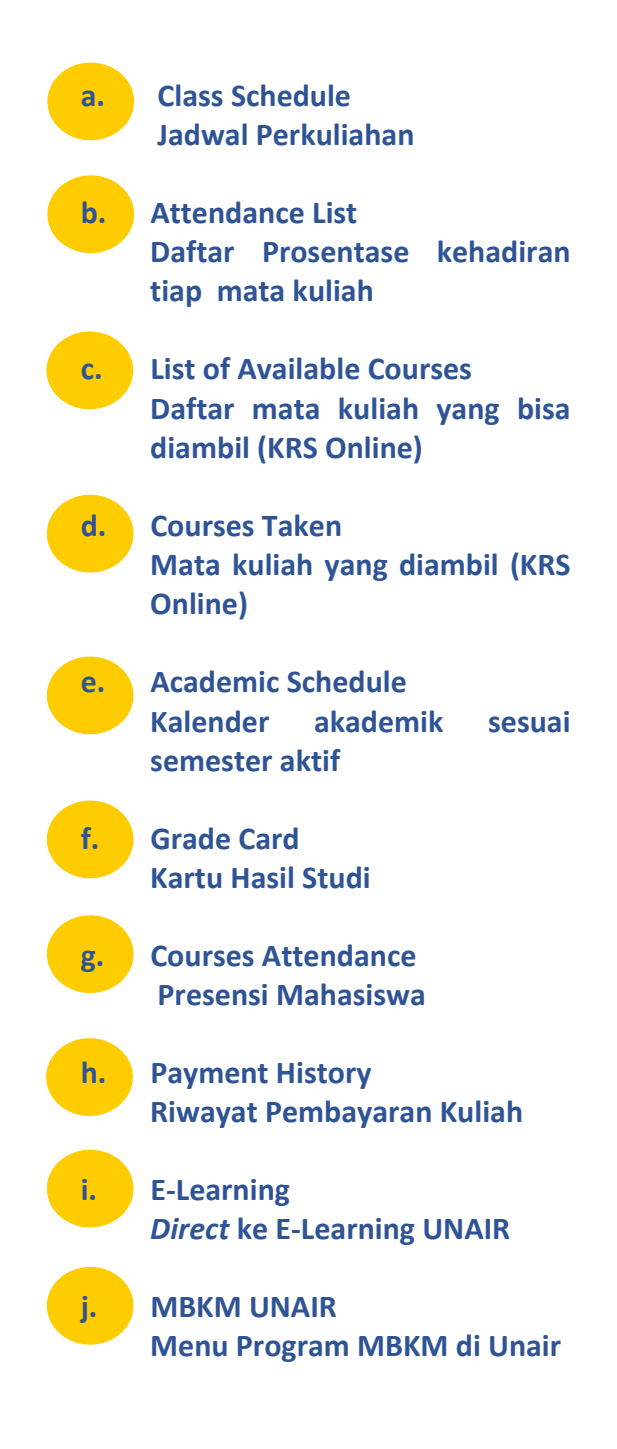

• Pada halaman "Dashboard" cari dan pilih menu "Courses Attendance".

• Tampil scane QR Code untuk melakukan scan qrcode yang ditampilkan oleh dosen pengampu mata kuliah.

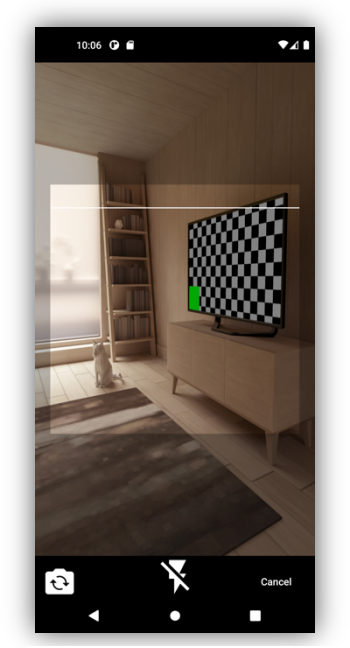

Gambar 3 Menu QR Code